#### 臨時専門医教育セミナー(ARIA について)

#### 参加申し込み方法のご案内

日本認知症学会教育セミナーの配信には、メディカルプライムという、医学系学会に特化した動画視聴サイトを利用いたします。つきましては教育セミナー参加申し込みはメディカルプライムよりお願いいたします。

【参加申し込み受付期間】 2023年9月13日(水)~10月4日(水)

【参加申し込み方法】 参加申込みの具体的な手続き方法については、次ページ以降をご覧ください

( 概要 )

- ① メディカルプライム <u>https://medicalprime.jp/</u> にアクセスし、会員登録をしてください。
  - 一度会員登録なさいますと、次回から②の手続きだけで参加申し込みができます。
  - ・ 当会や他学会ですでにメディカルプライムを利用したことがあり、会員登録済の先生はこの作業は 不要です。ログインしてそのまま②にお進みください。
- ② ①が完了しましたら、臨時専門医教育セミナー(ARIA について)参加を申し込んでください。申し込みは通常受講と無料聴講とに分かれています。単位を取得したい場合は、メディカルプライムトップページ掲載の Aのサムネイルよりお申し込みください。(臨時セミナーは認定臨床医研修歴の代替とすることはできません)

A. 通常受講用サムネイル

B. 無料聴講用サムネイル

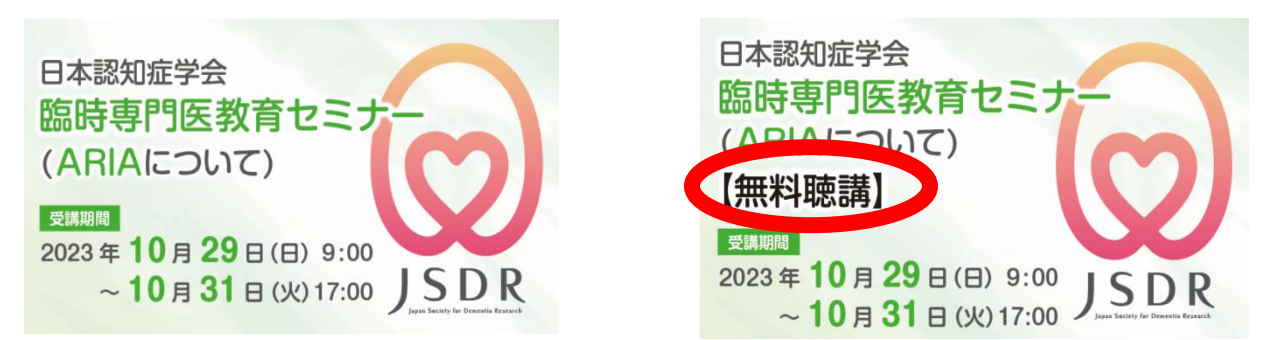

③ 無料聴講も参加にも事前申込が必須です。無料聴講をご希望の場合は、Bのサムネイルよりお申し込みくだ さい(臨時専門医教育セミナー(ARIA について)無料聴講に限り10月25日までお申し込み可能です)

※10月23日まで第30回専門医教育セミナーの参加登録も受け付けております。<u>第30回専門医教育セミナー</u>のサムネイルはピンク色となっておりますのでご注意ください。

※申し込み手続きにご不明な点がございましたらメディカルプライム内のヘルプセンターよりお問い合わせください。

# メディカルプライムご利用方法のご案内

本セミナーについては、WEB開催プラットフォームとして 「メディカルプライム」を使用して開催いたします。 「メディカルプライム」へ<u>会員登録後に参加登録・視聴が可能となります</u>。

# STEP1 > メディカルプライムへの会員登録

#### 1. 下記URLへアクセスしてください

https://medicalprime.jp/

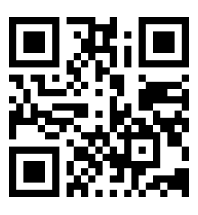

2. 「新規登録」ボタンより会員登録画面へお進みください (既にメディカルプライムに会員登録済の方は、1~4は不要です)

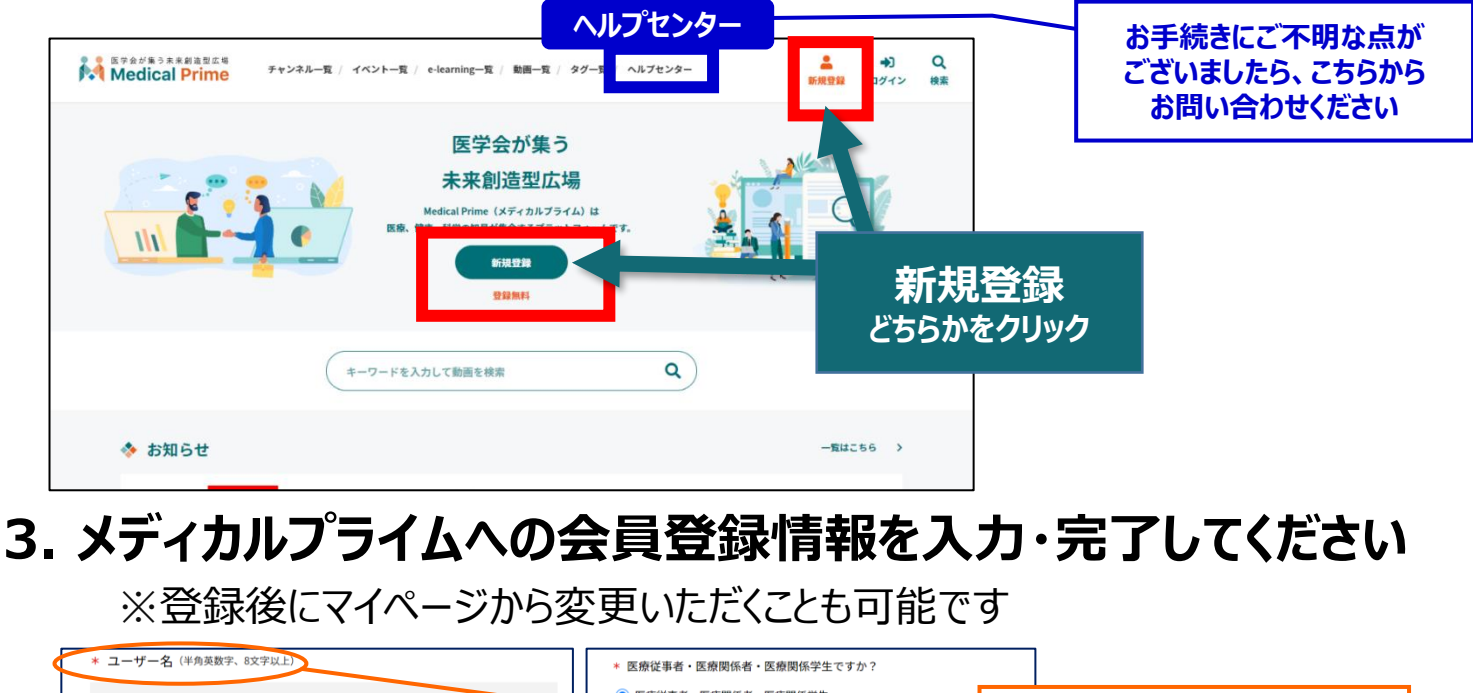

|                 | <ul> <li>● 医療従事者・医療関係者・医療関係学生</li> <li>○ 医療従事者・医療関係学生 以外</li> <li>ユーザー名:半角英数字、8文字以上</li> </ul> |
|-----------------|------------------------------------------------------------------------------------------------|
| * メールアドレス       | * <sup>職種</sup> ジル登録や視聴時には、<br>ユーザー名は使用いたしません。                                                 |
| * メールアドレス (再入力) | 勤務先                                                                                            |
|                 | * 勤務先種別                                                                                        |
| * パスワード (8文字以上) | ○ 病院・クリニックなど ○ 保険薬局 ○ ドラッグストア                                                                  |
|                 | ○ 大学等学师機関 ○ その他 本人確認の                                                                          |
| * パスワード (再入力)   | * 脚跳き 認証メールが届きます                                                                               |
|                 |                                                                                                |
| * 氏名            | * 所展部署                                                                                         |
| 姓名              |                                                                                                |
| * 氏名 (カナ)       | *利用規約への同意<br>本サービスの利用にあたって、利用規約に同意いただく必要がございます。<br>「Medical Prime利用規約」をお読みになり、「利用規約に同意する」にチェック |
| ชา X1           | してください。<br>□ 利用規約に同意する                                                                         |

## 4. メディカルプライム「service@medicalprime.jp」より 認証確認のメールが届きますので、URLをクリックしてください

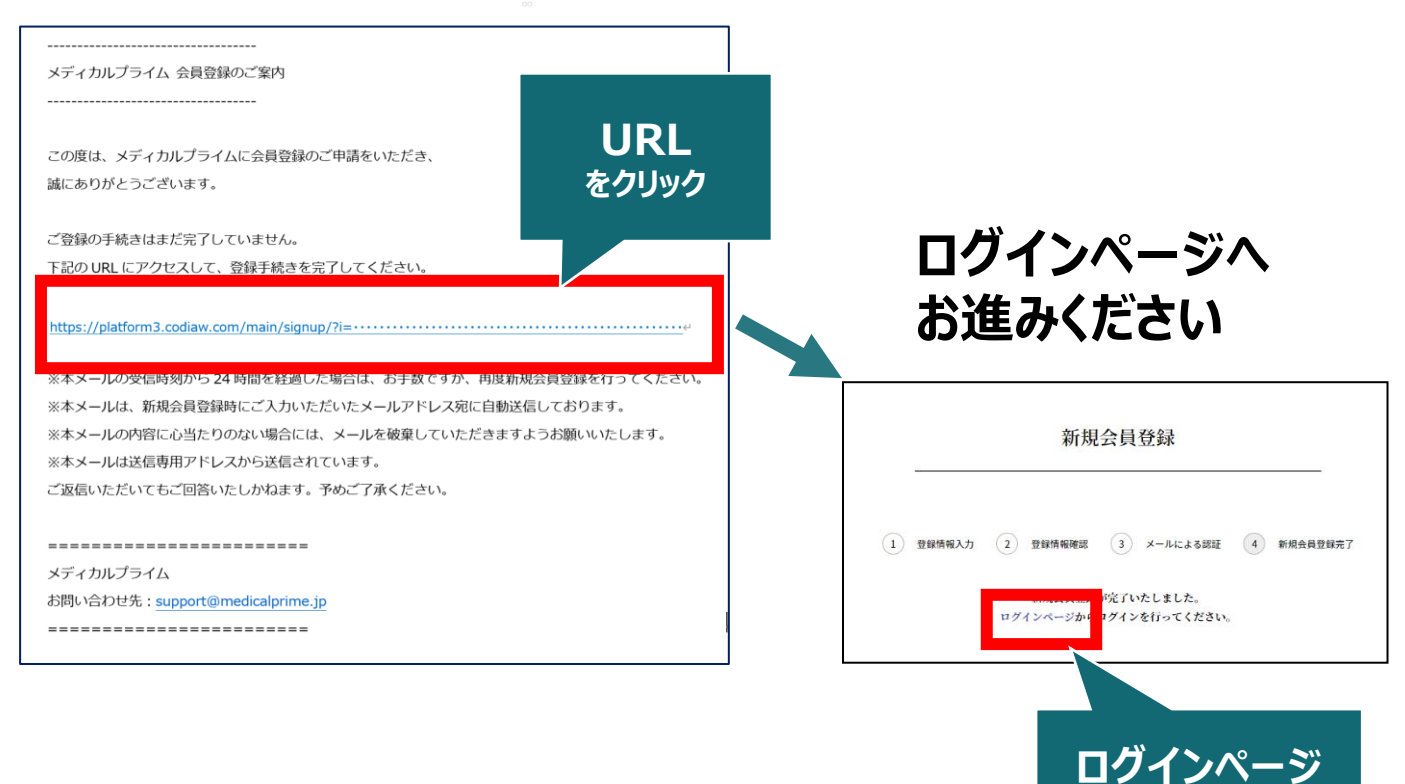

をクリック

## 5. ご登録時のメールアドレスとパスワードを入力してください

| ログインページ                                            |                         |                   |
|----------------------------------------------------|-------------------------|-------------------|
| アカウントをお持ちでない場合は、アカウントを作成ください。                      |                         |                   |
| メールアドレス                                            |                         |                   |
| パスワード                                              |                         |                   |
|                                                    |                         |                   |
| <u>ログインできない場合(パスワードをお忘れの場合)はこちら</u><br>ログイン状態を保存する | 」<br>  ※パスワ-<br>  こちらから | -ドの再発行<br>らお入りくださ |
| ログイン                                               |                         |                   |

## メディカルプライムへの会員登録後、ログインいただけます

# 参加登録方法のご案内

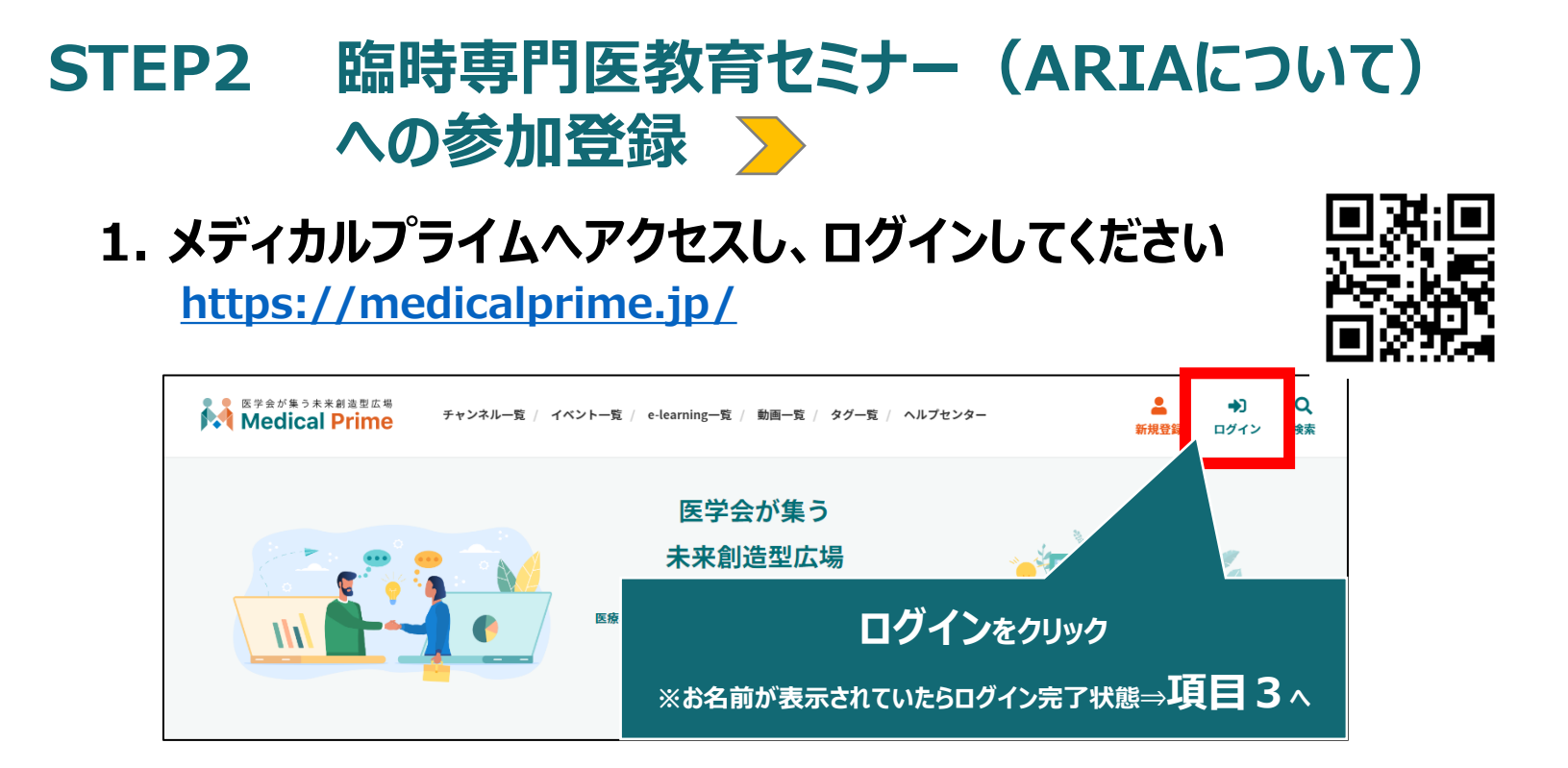

2. 会員登録時の【メールアドレス】と【パスワード】でログインできます

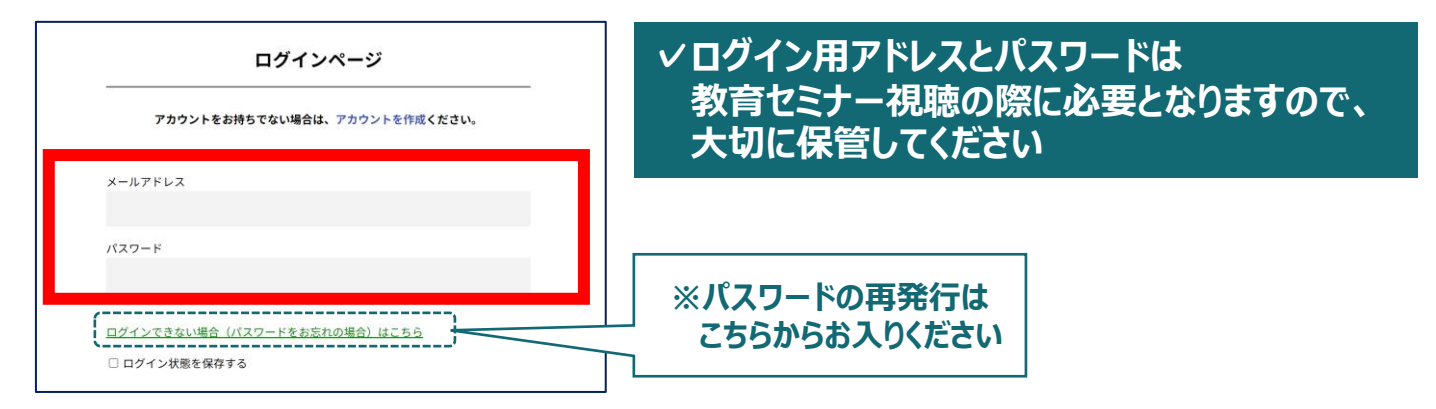

3. トップ画面の「イベント情報」から【臨時専門医教育セミナー (ARIAについて)】のサムネイルをクリックしてください

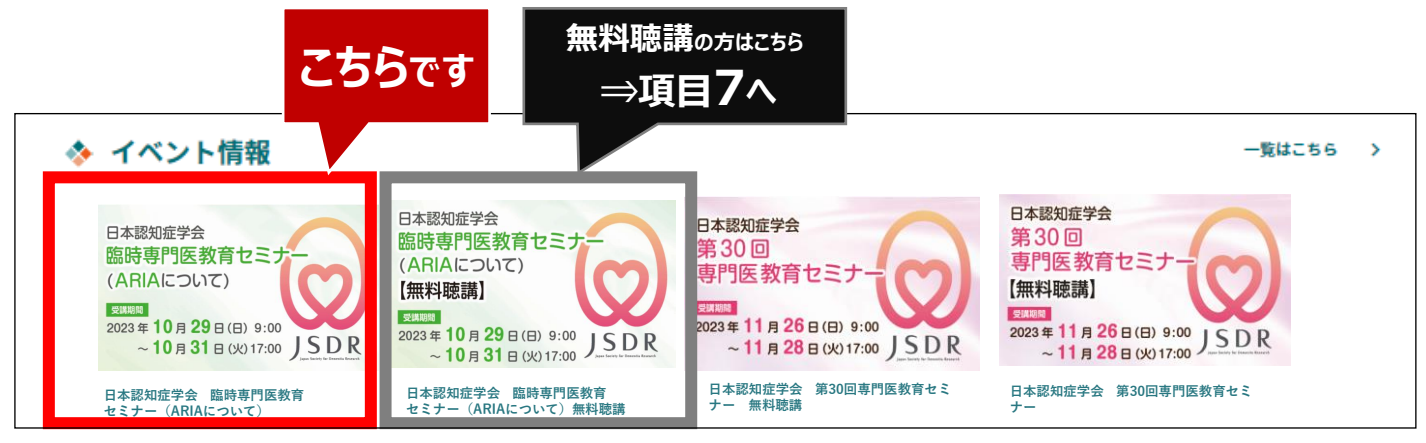

4. 赤いステータスバーの「事前参加登録」をクリックしてください

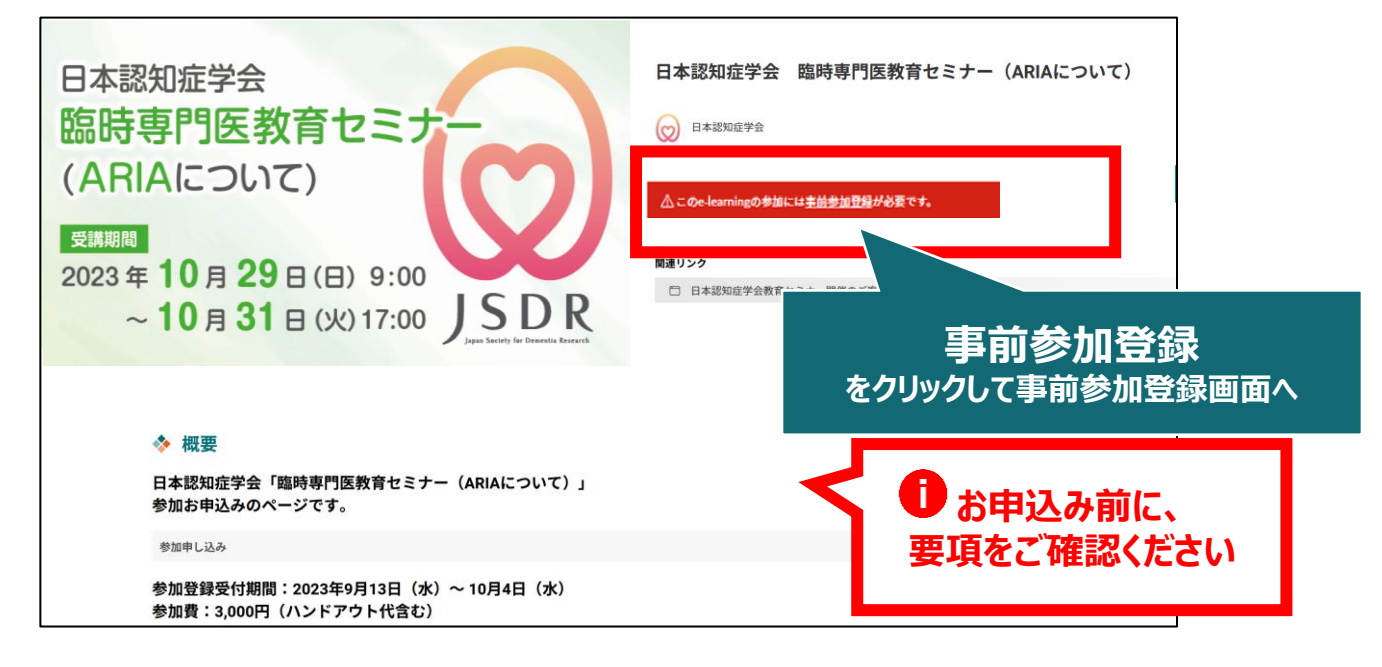

5. 事前参加登録画面より必要情報をご入力のうえ、参加費の 支払い決済を完了してください

| 日本認知症学会 臨時専門医教育セミナー (ARIAについて)<br>事前参加登録                                                                                                    | お名前、ハンドアウト送付先などのご入力                                                                       |
|----------------------------------------------------------------------------------------------------|-------------------------------------------------------------------------------------------|
| 本イベントにご参加いただくためには、事前参加登録が必要となります。         参加区分をご選択の上、必要事項をご入力ください。         画面下部の「参加登録」ボタンをクリックいただくと、登録内容確認画面に進みます。         なお、「参加登録」ボタンをクリックすることで、下記の注意事項に同意したものとみなします。         参加登録の分を選択してください。*         ●         ●         ●         ●         ●         ●         ●         ●         ●         ●         ●         ●         ●         ●         ●         ●         ●         ●         ●         ●         ●         ●         ●         ●         ●         ●         ●         ●         ●         ●         ●         ●         ●         ●         ●         ●         ●         ●         ●         ●         ●         ●         ●         ●         ●         ●         ● | <b>くお支払い方法について&gt;</b><br>クレジット決済もしくはコンビニ決済となります。<br>コンビニ決済の場合、申し込みからお支払い<br>までの期限は1週間です。 |

#### 6. 決済完了後、ステータスバーが緑になった時点で、 参加登録が完了となります

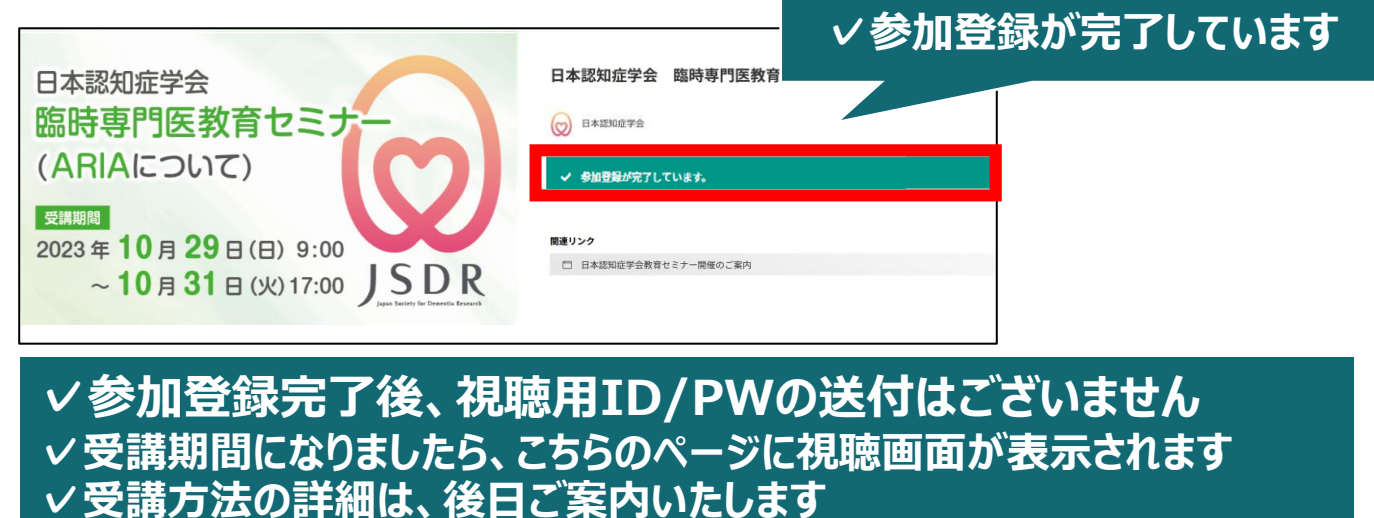

無料聴講をご希望の方へ <無料聴講後に、その受講を有料受講へと変更することは出来ません>

7. 赤いステータスバーの「事前参加登録」をクリックしてください

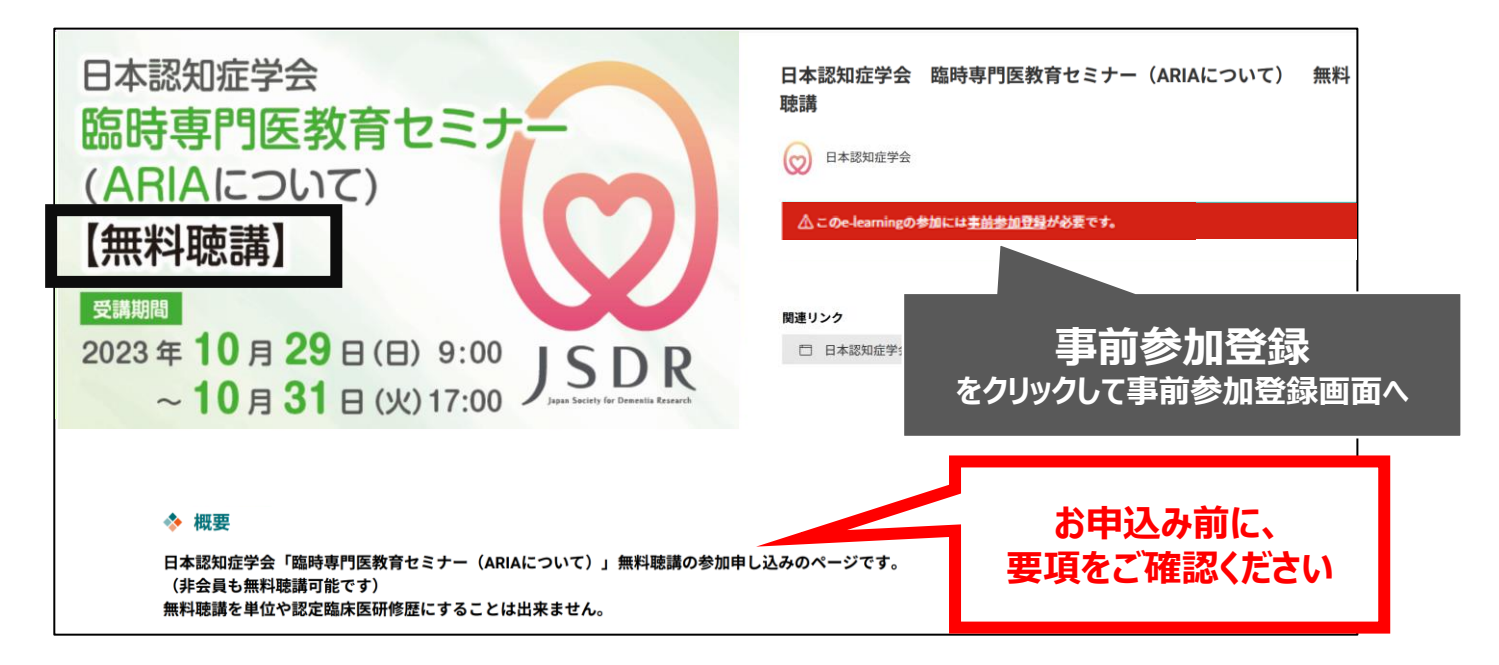

8. 事前参加登録画面より、必要項目をご入力のうえ、 参加登録ボタンをクリックしてください

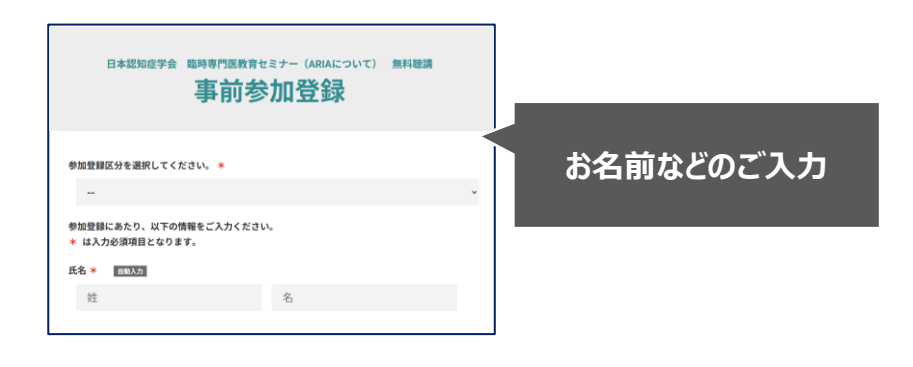

9. 申込完了後、ステータスバーが緑になった時点で、 参加登録が完了となります

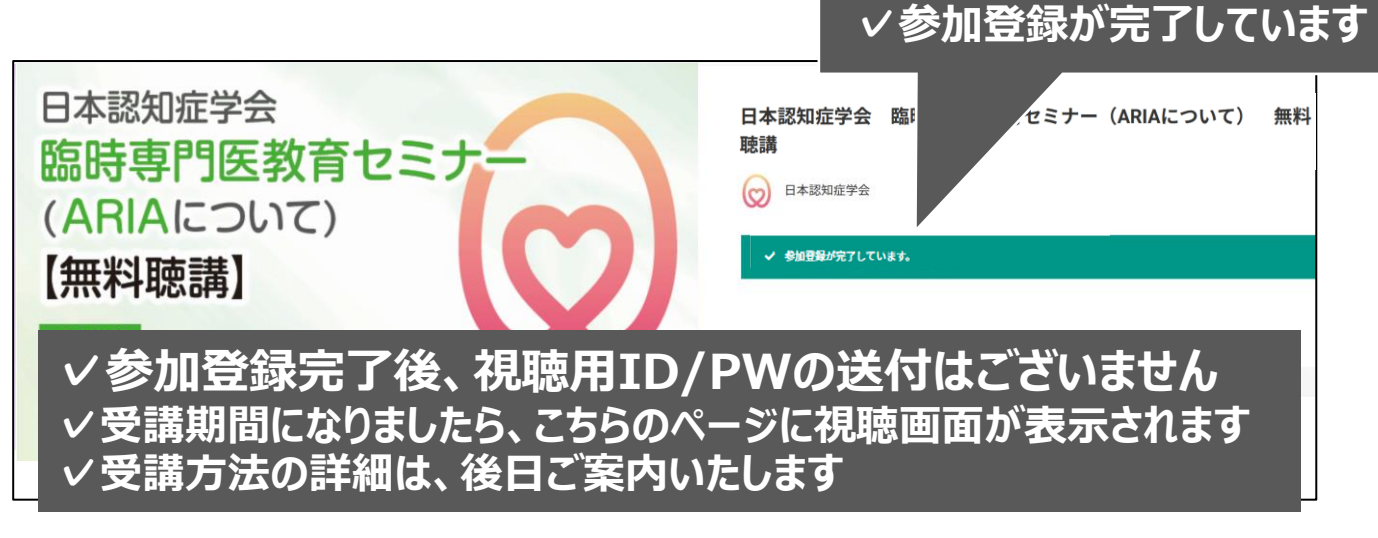

## 参加登録についてよくあるお問い合わせ

#### Q. 会員登録時の認証メールが届きません

- 1. 迷惑メールフォルダなどをご確認ください。
- 迷惑メールフォルダなどに見当たらない場合、
   「新規会員登録」(<u>https://medicalprime.jp/signup/)</u>
   にアクセスいただき、もう一度情報登録を行ってください。
   確認画面に進むボタンをクリックして以下の画面表示となる場合には、
   「有効化メールを再送する」の文字列をクリックしてください。
   ※以下の画面とならず、確認画面から先に進める場合にはそのまま再登録を完了してください。

   ※以下の画面とならず、確認画面から先に進める場合にはそのまま再登録を完了してください。

| チャンネル一覧 / イィ | ベントー覧 / e-learningー覧 / 助田一覧 / タグー覧 | <b>皇</b><br>新規登録 |                  |
|--------------|------------------------------------|------------------|------------------|
|              | * ユーザー名 (平角英融字、8文字以上)              |                  |                  |
|              | sunplanet_001                      |                  |                  |
| *            | * メールアドレス                          |                  |                  |
|              |                                    |                  |                  |
|              | 新規会員登録が未完了となっております。有効化メールを再送する。 ―  | 「有效              | )化メールを冉送する」をクリック |
|              | * メールアドレス (再入力)                    |                  |                  |

#### Q. 参加登録時の登録内容や支払い済の領収証はどこから確認できますか

メールアドレスとパスワードで**ログイン後**、画面右上の「Menu」ボタンをクリックし、 「マイページ」→「参加イベント」から下記の各アイコンをクリックしてください。 ※配信期間終了後のダウンロードも可能です(メディカルプライムから退会した場合を除く)

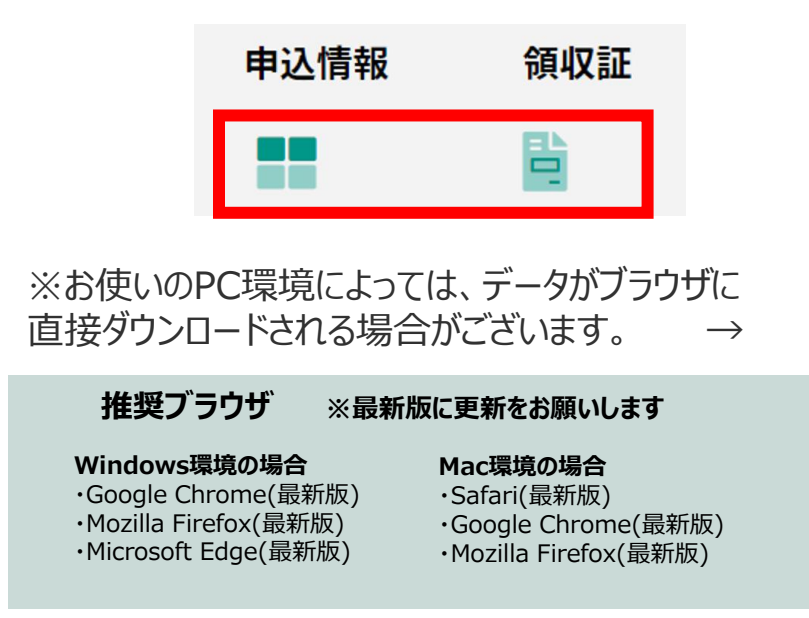

(※下記はGoogle Chromeの例となります)

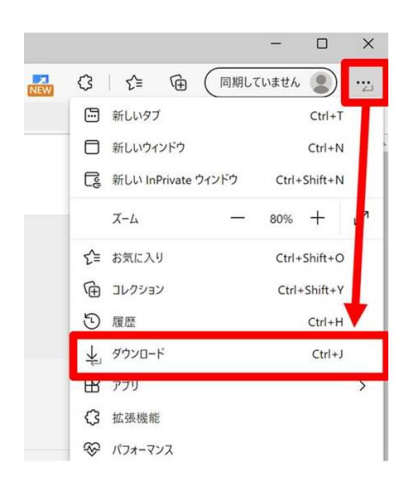

# メディカルプライム会員登録 参加登録方法のお問い合わせ先 ご不明な点がありましたら、ヘルプセンターをご覧ください。 Medical Prime ヘルプセンター https://help.medicalprime.jp/ お問い合わせは、こちらのリンクからお願いいたします お問い合わせの際は 日本認知症学会 臨時専門医教育セミナー (ARIAについて)の記載をお願いいたします ヘルプセンターには、ご質問の一例を掲載しております ✓メールアドレスがエラーになり、会員登録できません ✓コンビニ支払いの方法を教えてください **・・・**など

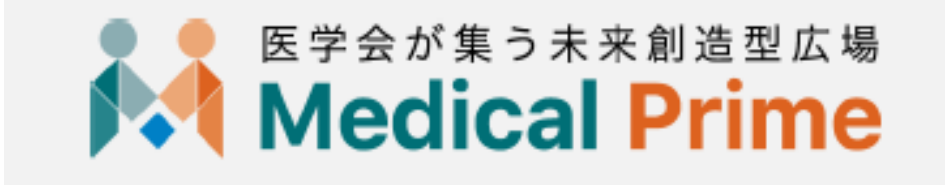